## 智能手机 ZTE C2017(中兴天机 7MAX)终端用户离线

## 升级指导

一. 升级前信息备份和注意事项:

- 1. 升级工具文件:
  - 官方网站 <u>http://www.ztedevice.com.cn/support/</u>下载与自己手机型号
     (设置——"全部"标签页——关于手机——型号)匹配的升级包文件
     update.zip(如下载下来的压缩包非此升级包文件,需要解压出里面的
     update.zip文件)。
  - Micro SD 卡,大小建议在 4G 以上。

2. 升级前请取出 SIM 卡,并使用 91 助手、豌豆荚等第三方 PC 侧工具对手机数据 及应用进行备份。也可以使用手机自带的"备份还原"功能将手机中的数据信息 和应用程序进行备份。路径如下:设置——"全部"标签页——备份和重置—— 恢复出厂设置——备份还原。

注:为了保证数据备份的可靠性,可以对用户数据使用多种方法进行备份,或备份后验证备份数据的可靠性。

3. 在数据信息和应用程序备份过程中,请不要移除 SD 卡,建议也不要中途取消备份过程,以免造成数据丢失;

4. 确认 SD 卡根目录下拷贝的 "update. zip" 升级包是否与待升级机型一致,请 勿修改升级包的文件名和扩展名;

5. 确认电池电量是否充足(不低于 40%),若电池电量不足请先将手机充电,直 到电量充足,建议连接电源进行升级;

6. 升级过程中,请勿在手机上再做其他操作,请勿强行关机,以免造成升级失败; 7. 离线升级在 6<sup>~</sup>7 分钟完成,如果超过 10 分钟未见手机自动重启或响应,请重 新升级,如果手机不开机,请执行 SD 卡强制升级,若强制升级无效,请联系售 后服务代理处理。

二.升级说明:

升级方式有两种:正常升级和强制升级

强制升级由于不需要开机,因此适合在无法正常开机的情况下使用(包括无法开机,无法进入待机界面等)。正常升级需要开机并且能够进入设置模块。

三. 离线升级操作步骤:

A. 正常升级(首选升级方式):

1. 从 中 兴 通 讯 官 方 网 站 的 手 机 服 务 支 持 页 面 上 (<u>http://www.ztedevice.com.cn/support/</u>)下载对应机型的 离线升级包,并 解压文件释放出里面的 update.zip 文件,将 update.zip 放在 SD 卡根目录下(文 件名必须为 update.zip),如图 3-1 所示。

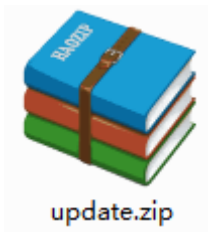

图 3-1

2. 打开"文件管理器",切换进入"SD卡"目录下查看升级包 update. zip 文件 是否正常,如图 3-2 所示。

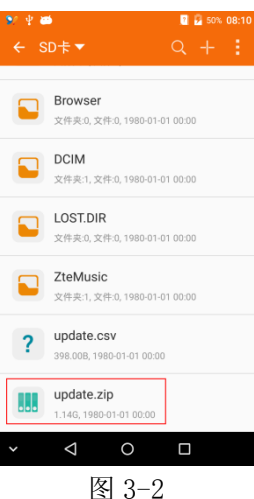

3. 进入"设置——"全部"标签页——系统更新"。如图 3-3 所示,系统会自动 搜索离线升级包,您可以选择合适的升级包进行系统升级。

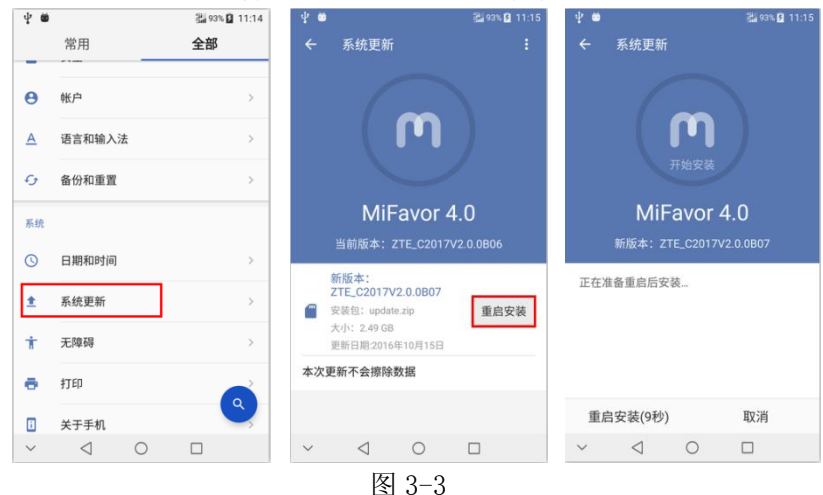

4. 按"重启安装"按钮, 手机自动关机重启, 开始升级。

6. 升级完成后,手机会再次重启,正常开机后,建议先手动恢复出厂设置(设置)
"全部"标签页——备份和重置——恢复出厂设置——恢复手机出厂设置),以增强升级后的系统稳定性,然后手机就可以使用了,至此升级全部完成。
注:升级完成后,如果进行恢复出厂设置操作会导致用户数据被清除。此时可以使用升级前备份的用户数据进行恢复。

B. 强制升级 (适用于无法开机或无法进入待机界面):

1. 手机在关机状态下,长按音量上键和开机键,振动一次后即放开按键,进入

<以上所有信息均为中兴通讯股份有限公司所有,不得外传> All Rights reserved, No Spreading abroad without Permission of ZTE

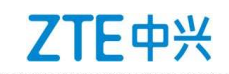

recovery 模式,此界面下音量键为菜单选择键,电源键为确认键,如图 3-6 所示。

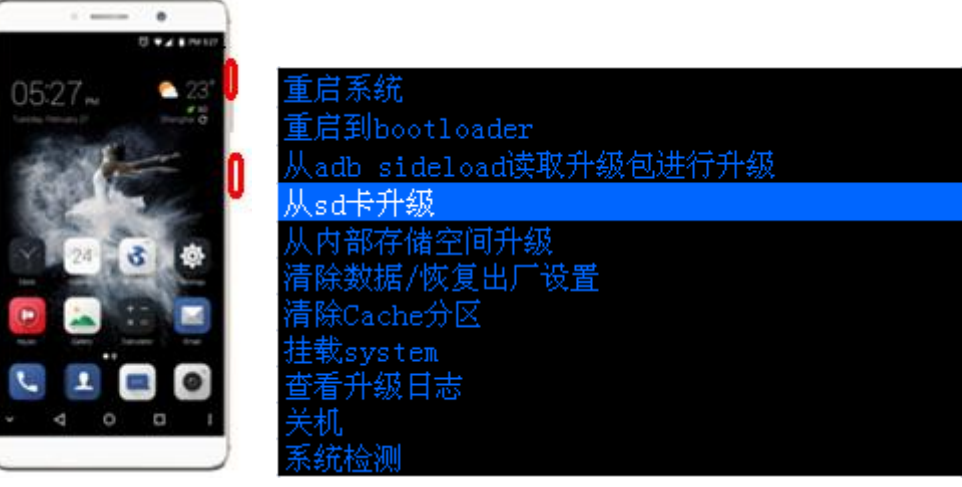

图3-6

2. 按音量下键选择"从sd卡升级"选项,按开机键确认,进入到SD卡目录下,如 图3-7所示。

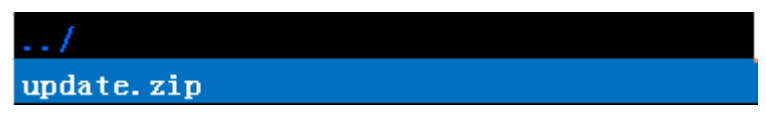

图3-7

3. 按音量下键选择 "update.zip" 升级包,按开机键确认,手机开始升级,如 图 3-8 所示:

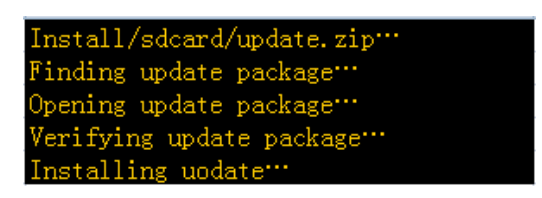

图3-8

4.约5分钟手机完成升级,在升级完成界面选择"reboot system now"选项(如 图3-9所示),按开机键确认,手机自动重启,正常开机后,建议先手动恢复出厂 设置(设置——"全部"标签页——备份和重置——恢复出厂设置——恢复出厂 设置),以增强升级后的系统稳定性,然后手机就可以使用了,至此升级全部完成。

| 重启系统                   |
|------------------------|
| 重启到bootloader          |
| 从adb sideload读取升级包进行升级 |
| 从sd卡升级                 |
| 从内部存储空间升级              |
| 清除数据/恢复出厂设置            |
| 清除Cache分区              |
| 挂载system               |
| 查看升级日志                 |
| 关机                     |
| 系统检测                   |

## 图3-9

## 四.升级完成后备份信息恢复(升级前已做过备份)

- 使用手机自带的"备份还原"功能将手机中的数据信息和应用程序进行恢复。
   路径如下:设置——'全部'标签页——备份和重置——恢复出厂设置—— 备份还原。
- 2. 在数据信息和应用程序恢复过程中,请不要移除 SD 卡,建议也不要中途取消 恢复过程,以免造成用户数据的丢失。
  - 注: 离线升级可以使用内部 SD 卡和外部 SD 卡进行, 此处仅以外部 SD 卡离线升 级为例。